# TUTO Clic&Collecte

Se connecter à mon compte lecteur Chercher un document Faire une réservation Voici toutes les étapes pas à pas…

## 1 / Se connecter à mon compte lecteur :

- Connectez-vous au site : www.mediatheque-cestas.fr
- Saisissez votre identifiant et votre mot de passe à cet endroit :

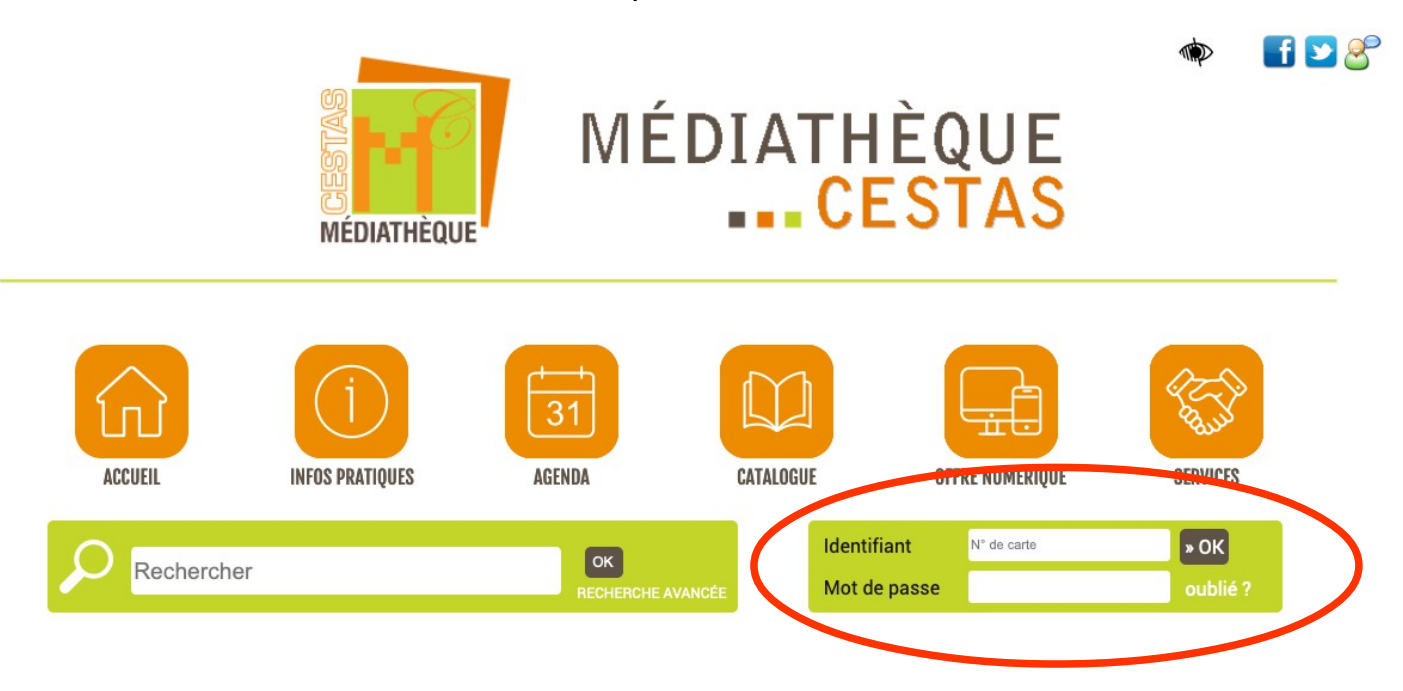

identifiant = numéro de votre carte de lecteur

**mot de passe** = les deux premières lettres de votre nom de famille en majuscule suivies des deux derniers chiffres de votre année de naissance

- Cliquez maintenant sur « **Mon compte** » pour accéder notamment à la liste de vos prêts en cours et à la liste de vos réservations.

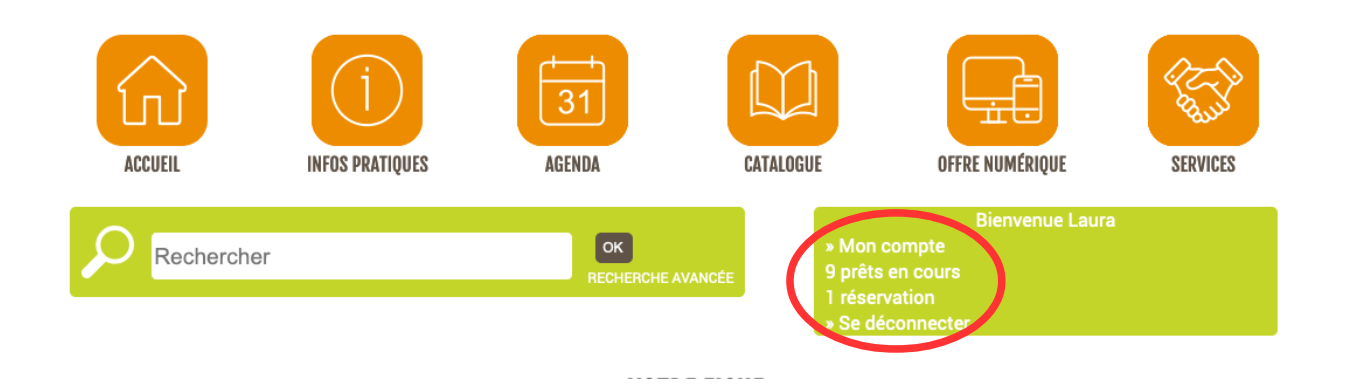

## 2 / Chercher un document :

Deux possibilités s'offrent à vous :

#### 1 – Cherchez dans la barre de recherche.

Vous pouvez taper un titre, un auteur ou un sujet, etc... puis cliquez sur OK

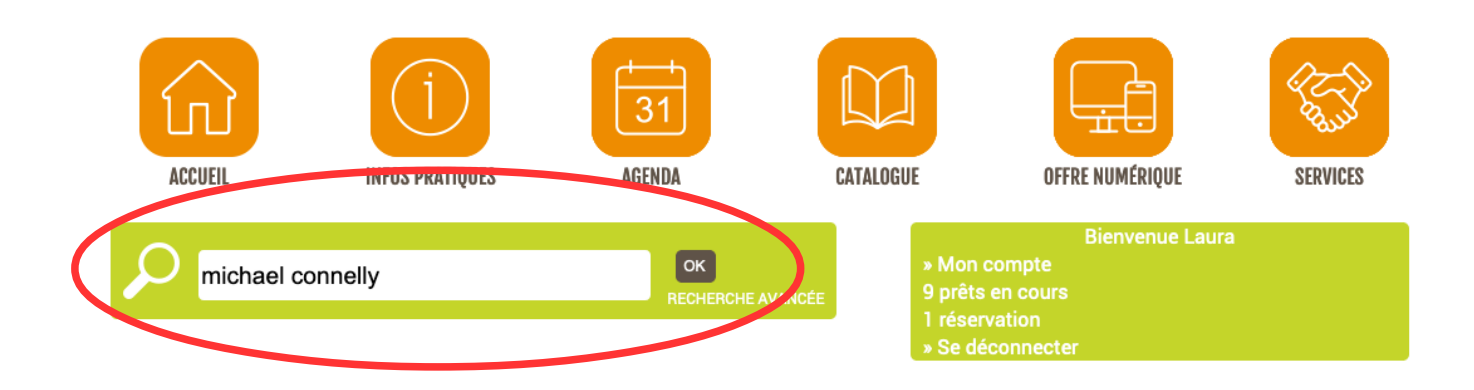

- Le résultat de la recherche s'affiche en dessous.

A gauche de votre écran, vous pouvez consulter la liste des ouvrages, à droite de votre écran, vous avez accès à un menu (entouré en rouge) vous permettant de filtrer les résultats.

**RÉSULTAT DE LA RECHERCHE** 

| ll y a <b>26</b> rés                                    | sultats pour : mich                                                  | ael connelly      | (0.10 secondes)           |                          | Trier par Pertinence                                                                                                    | ට<br>බ<br>page 1 |
|---------------------------------------------------------|----------------------------------------------------------------------|-------------------|---------------------------|--------------------------|----------------------------------------------------------------------------------------------------|------------------|
| » Retour à                                              | a recherche initial                                                  | e » Nouvelle rech | erche » Suggérer un achat | » Imprimer » Partager pa | ar email                                                                                                    |                  |
| MICHAEL<br>CONNELLY<br>A DARKNESS<br>MORE THAN<br>NIGHT | A DARKNESS MC<br>Michael Connelly<br>M : livres<br>Editeur(s):       | DRE THAN NIGHT    |                           | () Réserver              | Suggestions<br>Michael Connelly (Auteur)                                                                                                    |                  |
| United Son - Solve ing Stork and a                      | Année:                                                               | 2002              |                           |                          | Affiner le résultat                                                                                                    |                  |
| MICHAEL<br>CONNELLY<br>The closers                      | THE CLOSERS<br>Michael Connelly<br>: livres<br>Editeur(s):<br>Année: | Orion<br>2005     |                           | () Réserve               | Type de document<br>ivres (16)<br>texte lu (6)<br>CD (3)<br>DVD (1)                                                                                         | Affiner          |
| MICHAEL<br>CONNELLY<br>D The Connection                 | THE REVERSAL<br>Michael Connelly                                     | ,                 |                           | () Réserver              | En rayon<br>Médiathèque de Cestas (20)<br>Section<br>Adulte (16)<br>Image et Son (10)                                                                       |                  |
|                                                         | Editeur(s):<br>Année:<br>VOLTE-FACE                                  | Orion<br>2010     |                           | () Réserver              | Genre          Romans policiers (12)         Livres lus (9)         Langues étrangères adulte (3)         DVD adulte (1)         Romans gros caractères (1) |                  |
|                                                         |                                                                      |                   |                           |                          |                                                                                                    |                  |

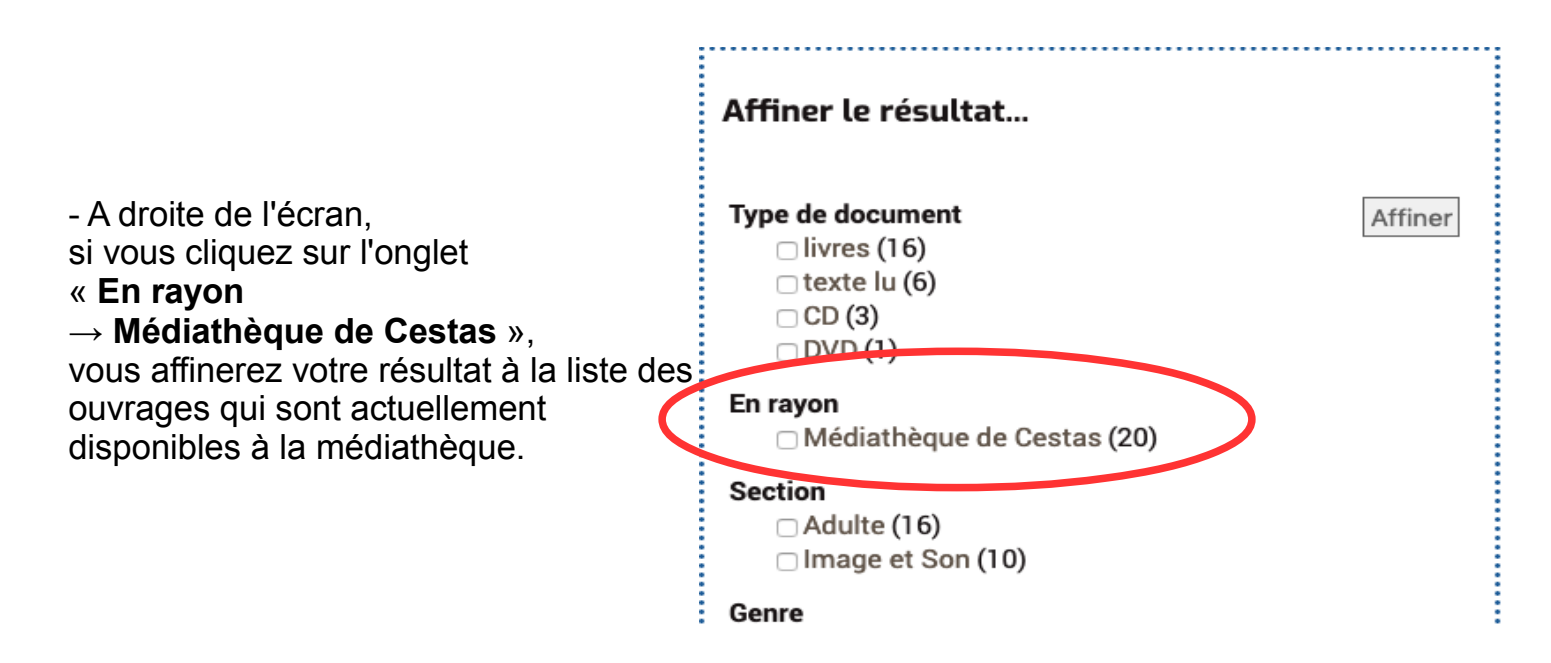

- Vous pouvez également trier votre résultat par date de nouveauté : cliquez sur « **Trier par** » et sélectionnez « **Date de nouveauté décroissant** »

| MOGOLIL                             | IN OF FRANÇOLO              | AULINDA                 | UNIMEDUDE                 | UT AL HUMLAI                                                         |                                                                                                    |
|-------------------------------------|-----------------------------|-------------------------|---------------------------|----------------------------------------------------------------------|----------------------------------------------------------------------------------------------------|
| Recherch                            | er                          | OK<br>RECHERCHE AVANO   | » M<br>9 p<br>1 rr<br>» S | Bienve<br>Ion compte<br>rêts en cours<br>iservation<br>e déconnecter | Pertinence<br>Titre A-Z<br>Titre Z-A<br>Auteur A-Z<br>Auteur A-Z                                                                                  |
|                                     |                             | RÉSULTAT DE LA          | RECHERCHE                 |                                                                      | Année de publication croissant<br>Année de publication décroissant<br>Type de document A-Z<br>Type de document 2-A<br>Date de nouveauté croissant |
| a <b>26</b> résultats pour : mich   | ael connelly (0.01 seconde  | s)                      |                           | Therpar                                                              | Date de nouveauté décroissant     Consultation croissant     Consultation décroissant                                                             |
| letour à la recherche initial       | e »Nouvelle recherche »Sugg | érer un achat » Imprimo | er » Partager pa          | remail                                                               |                                                                                                    |
| UNE VÉRITÉ À DI<br>Michael Connelly | EUX VISAGES : ROMAN         | C                       | C Réserver                | Suggestions<br>Michael Connelly (                                    | Auteur)                                                                                                    |
| Editeur(s):                         | Calmann-Lévy<br>2019        |                         |                           |                                                                      |                                                                                                    |

- Choisissez un ouvrage, cliquez dessus pour avoir plus d'informations (résumé, éditeur, nombre de pages, avis, etc...). Sous la mention « **Disponibilité** », vérifiez que le document est bien « En rayon ». S'il est emprunté, une date de retour est mentionnée.

#### **UNE VÉRITÉ À DEUX VISAGES**

| » Retou   | ır à la liste                | » Imprimer » Ajouter                  | au panier        | » Réserver |   |   |  | 1 sur 26 Document suivant |
|-----------|------------------------------|---------------------------------------|------------------|------------|---|---|--|---------------------------|
| $\square$ | Une vo<br>Micha              | érité à deux visa<br>el Connelly (Aut | ges : ro<br>eur) | man        |   |   |  | MICHAEL                   |
| ed<br>F   | UNE VÉRITÉ<br>À DEUX VISAGES |                                       |                  |            |   |   |  |                           |
| Ext       |                              |                                       |                  |            |   |   |  |                           |
| 1         | Adulte                       | Policiers                             | RP CON           | En rayon   | 7 | 0 |  | CAURAN                    |
| O De      | scription                    | du document                           |                  |            |   |   |  | ef 💌 📎                    |

Critiques

#### 2 - Cherchez par univers.

Si vous n'avez pas d'idée précise, ce mode de recherche est idéal.

- Dans le menu, cliquez sur « Catalogue » :

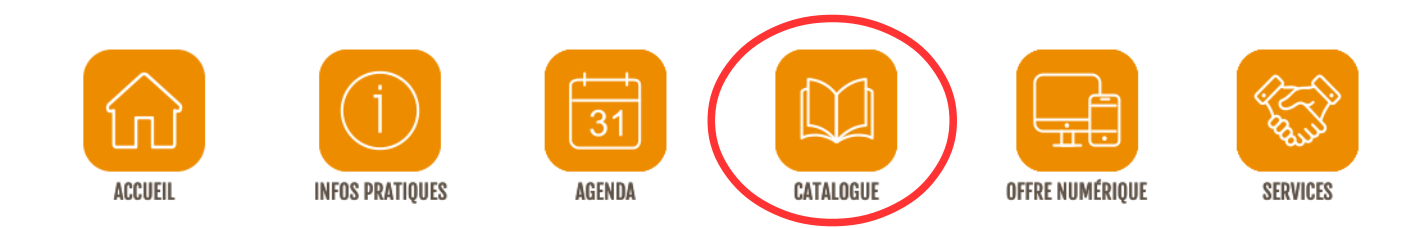

#### - Affinez maintenant votre choix en fonction de vos envies grâce au sous-menu :

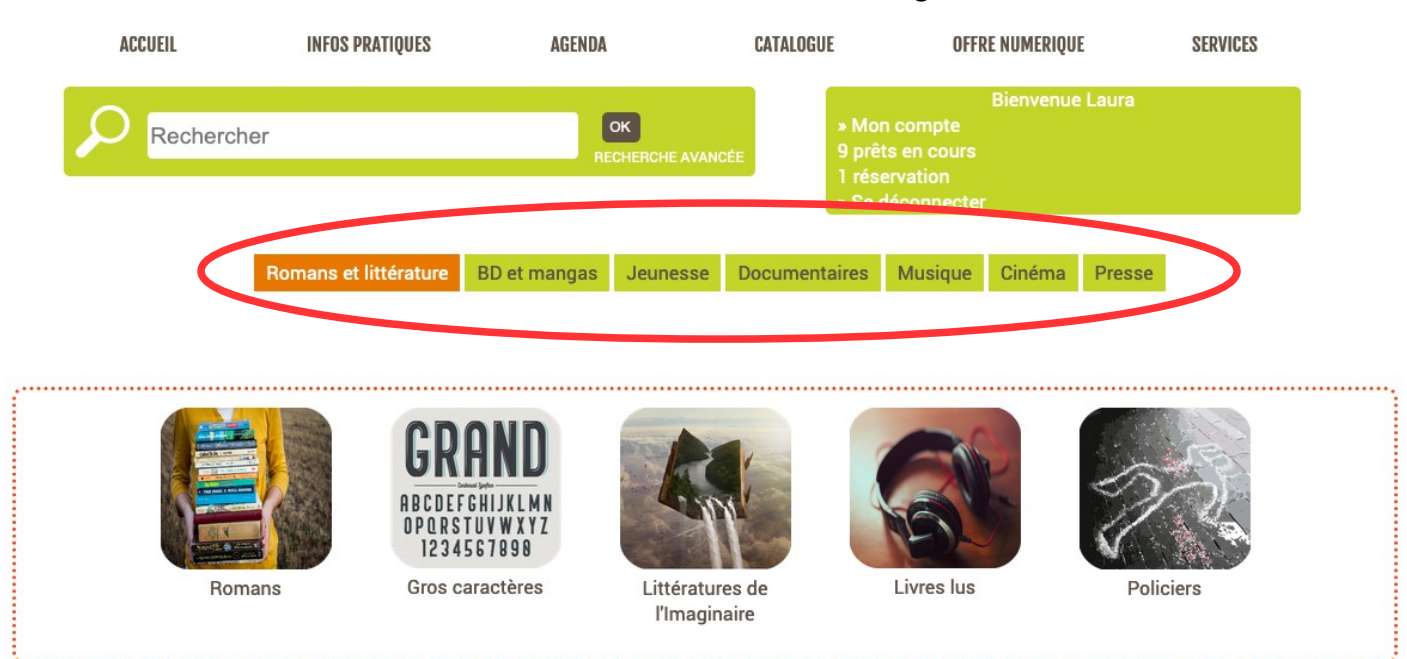

- puis sélectionnez une catégorie :

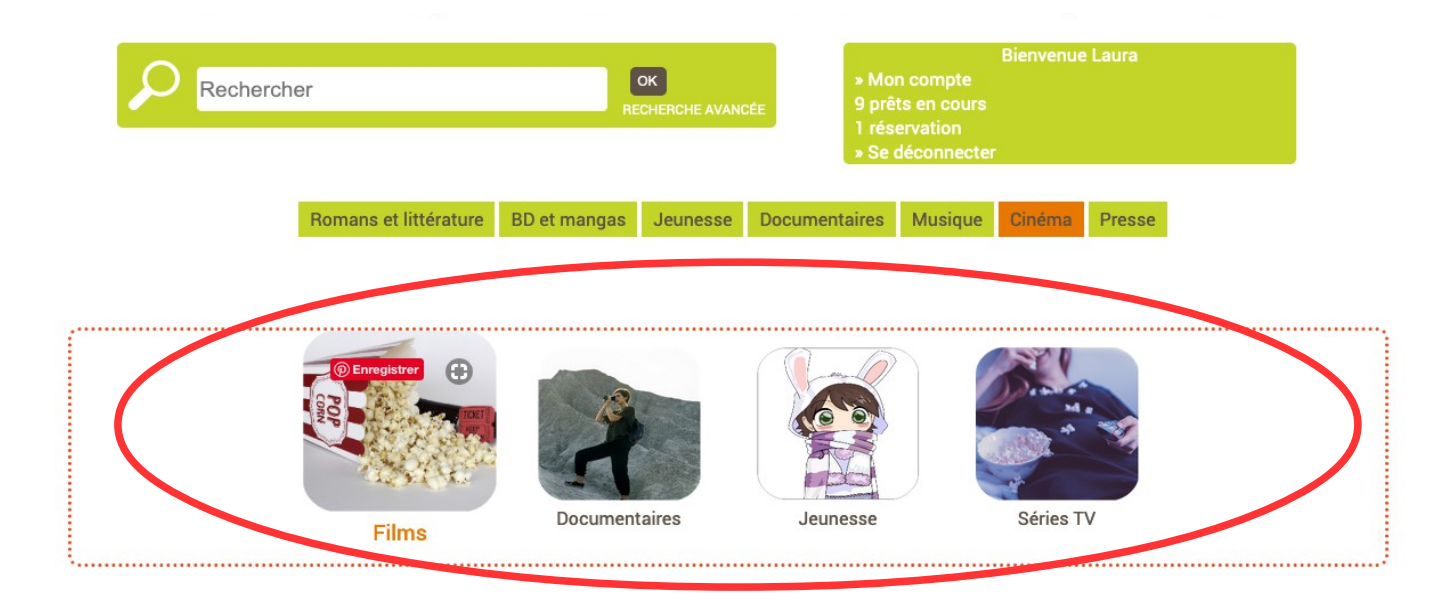

- Si vous choisissez « **Films** » par exemple, vous accéderez à la liste de tous les films de la médiathèque. Vous pourrez ensuite affiner ou trier la recherche comme expliqué précédemment.

### 3 / Faire une réservation :

- Sur une notice ou sur un résultat de recherche, repérez la **petite horloge** qui vous permettra de réserver un document.

|                                               |                                                                                                    |                                                                                        |                                                                      | FIRST                                                                 | MAN                                                                       |                                                                                                    |                                                                                                    |
|-----------------------------------------------|----------------------------------------------------------------------------------------------------|----------------------------------------------------------------------------------------|----------------------------------------------------------------------|-----------------------------------------------------------------------|---------------------------------------------------------------------------|----------------------------------------------------------------------------------------------------|----------------------------------------------------------------------------------------------------|
| Retour à la list                              | te »Imprimer »Ajouter a                                                                                                    | u panier » Rés                                                                         | erver                                                                |                                                                       |                                                                           |                                                                                                    | 1 sur 1916 Document suivant                                                                                                    |
| <b>First</b><br>Dam                           | t man : Le premier l<br>ien Chazelle (Mette                                                                                                    | homme sur<br>eur en scèn                                                               | la Lune<br>e ou réalis                                               | ateur)                                                                |                                                                           |                                                                                                    |                                                                                                    |
| Sujet(s):<br>Editeur(s):<br>Année:<br>Résumé: | Film américain<br>Conquête spatiale<br>Film dramatique<br>Biopic<br>Armstrong, Neil (1930-2<br>Universal<br>2019<br>Pilote jugé "un peu dist<br>marcher sur la lune. Du<br>tous les risques d'un vo<br>indélébiles, Armstrong<br>normale. | 2012)<br>rait" par ses su<br>rant huit ans, il<br>syage vers l'incu<br>tente d'être un | périeurs en 19<br>subit un entra<br>onnu total. Me<br>mari aimant au | 61, Neil Armst<br>înement de pl<br>urtri par des é<br>uprès d'une fer | rong sera, le 2'<br>us en plus diffi<br>preuves persor<br>nme qui l'avait | 1 juillet 1969, le premier homm<br>cile, assumant courageusemer<br>nnelles qui laissent des traces<br>épousé en espérant une vie | e à<br>transmission de la claire pour la claire pour |
| Exemplair                                     | tion Emplacement                                                                                                    | Cote                                                                                   | Disponibilité                                                        | Retour                                                                | Réserver                                                                  |                                                                                                    | Units a constant of the second second  |
| Image                                         | et Son DVD adultes                                                                                                    | DVD CHA Er                                                                             | n rayon                                                              |                                                                       | C                                                                         |                                                                                                    |                                                                                                    |
| Retour à la re                                | echerche initiale » Nouve                                                                                                    | elle recherche                                                                         | » Suggérer un                                                        | achat » Impr                                                          | imer »Partag                                                              | er par email                                                                                                    |                                                                                                    |
| FI<br>Da                                      | RST MAN : LE PREMIER<br>amien Chazelle<br>) : DVD                                                                                                    | HOMME SUR L                                                                            | A LUNE                                                               | (                                                                     | () Réserver                                                               | Affiner le résultat                                                                                                    |                                                                                                    |
| RSTRAN                                        | diteur(s): Universa                                                                                                    | 1                                                                                      |                                                                      |                                                                       |                                                                           | Type de document<br>DVD (1916)                                                                                                   | Affiner                                                                                                    |

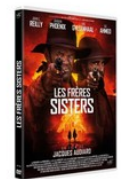

LES FRÈRES SISTERS Jacques Audiard C : DVD Editeur(s): Warner / UGC Année: 2019

2019

Année:

A LUNE C Réserver Affiner le résultat...

Type de document
DVD (1916)
En rayon
Médiathèque de Cestas (1916)
Section
Image et Son (1916)
Genre
DVD adulte (1548)
DVD adulte (1548)
DVD adulte (9)
BLU-RAY adulte (9)
DVD adulte (9)

.....

- Attention, prenez soin de vérifier que la réservation est bien « En rayon ».

Si vous réservez des documents empruntés, ils ne seront pas disponibles immédiatement.

- Lorsque vous cliquez sur la petite horloge, une fenêtre de confirmation s'ouvre, cliquez sur « **Valider** » :

| $\bigcirc$     |                                                                                            | OK            | » Mon compte |   |
|----------------|--------------------------------------------------------------------------------------------|---------------|--------------|---|
| Lieu de mise à | disposition demandé                                                                        |               |              | × |
| Site de retra  | it<br>hèque de Cestas                                                                      |               |              |   |
|                |                                                                                            | Valider Femer |              |   |
|                | Conquete spatiale<br>Film dramatique<br><mark>Biopic</mark><br>Armstrong, Neil (1930-2012) |               |              |   |

- Un message de confirmation apparaît, votre réservation est bien enregistrée :

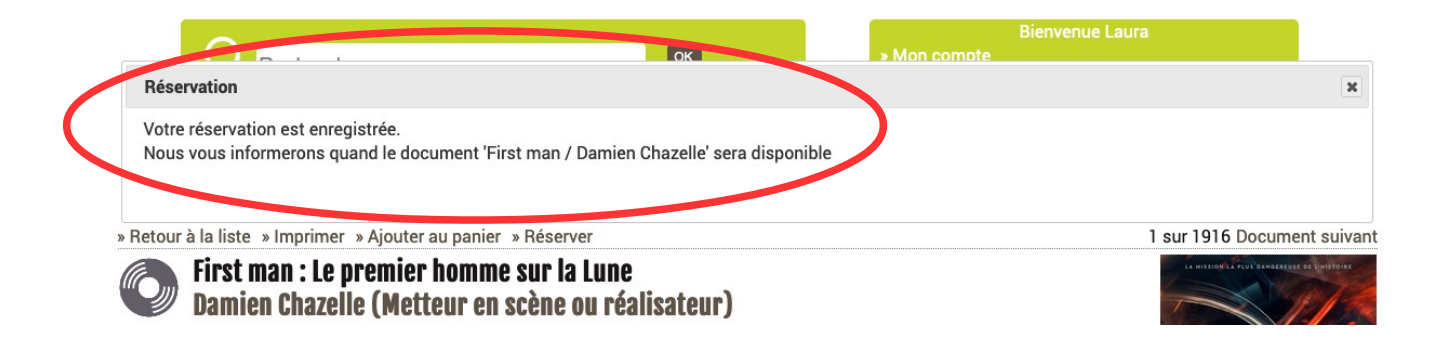

- Vous pouvez ainsi effectuer jusqu'à 13 réservations (10 livres ou CD + 3 DVD)

- Lorsque votre commande sera prête, vous recevrez un courriel de la médiathèque vous invitant à choisir un créneau de rendez-vous. Retournez à ce moment-là sur votre compte lecteur. Une fenêtre s'ouvre automatiquement, cliquez sur

« Planifier le retrait de mes documents », puis sur « Médiathèque de Cestas » pour accéder au calendrier.

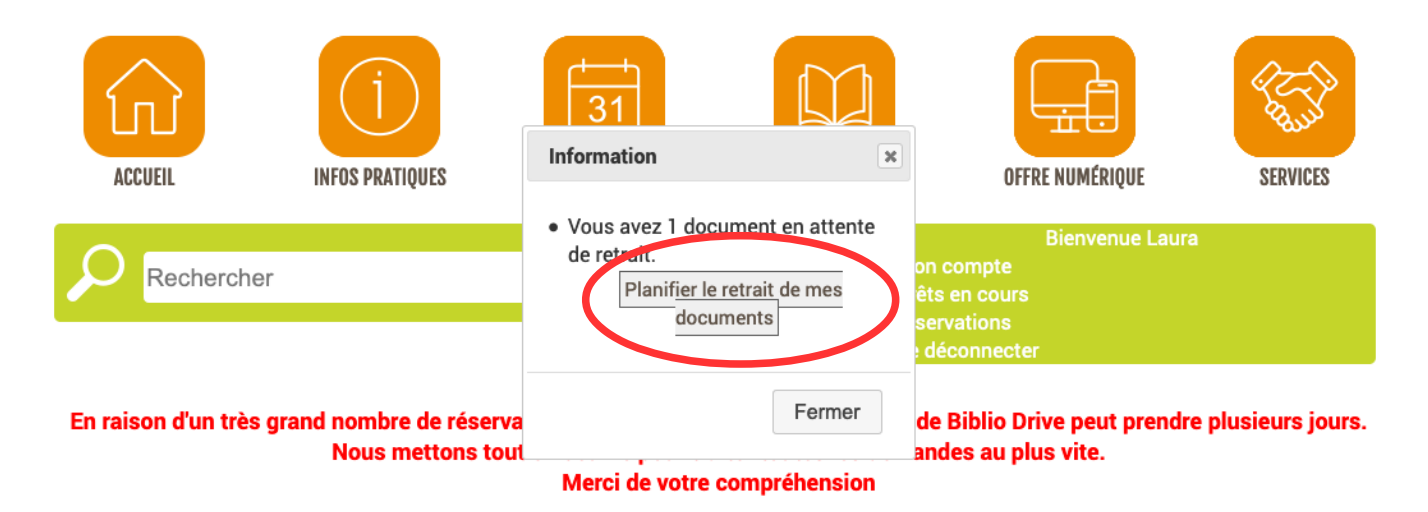

- Pour réserver un créneau horaire, vous pouvez aussi aller dans votre rubrique « réservations » puis sur « planifier le retrait de mes documents ».

|   | P             | Recher       | cher     |                    |       | OK<br>RECHERCH | IE AV |                     | n compt | Bienvenue Laura<br>e<br>s     |        |                                                           |
|---|---------------|--------------|----------|--------------------|-------|----------------|-------|---------------------|---------|-------------------------------|--------|-----------------------------------------------------------|
| _ | 2<br>Laura    | ait de mes d |          |                    | )     | RÉSERVA        | TIO   | INS EN COURS        |         |                               |        |                                                           |
|   | Réservé par ÷ | Support +    | Vignette | + Titre            | \$    | Auteur         | \$    | Bibliothèque        | ÷       | État                          | + Rang | + Suppr. +                                                |
|   | Laura Devert  | CD           | 5        | Qu'en restera-t-il | ?     | Tim Dup        |       | Médiathèque de Cest | as Pas  | disponible avant le 11/06/202 | D 1    | Supprimer<br>la<br>réservation<br>du<br>document<br>Ou'en |
| - | Cliquez e     | ensuite      | e sur «  | Médiathèo          | que d | de Ces         | sta   | as » pour aff       | iche    | r le calendrier.              |        | restera-t-il                                              |

?

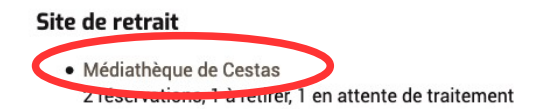